Viewing the Pinnacle Bill Report for Specific Chartfield Account

- 1) Navigate to the UNT Pinnacle Site: <u>https://pinnacle.calero.com/unt</u>
  - a. Enter the UNT EUID in the User Name Field.
  - b. Enter the Password in the Password Field.

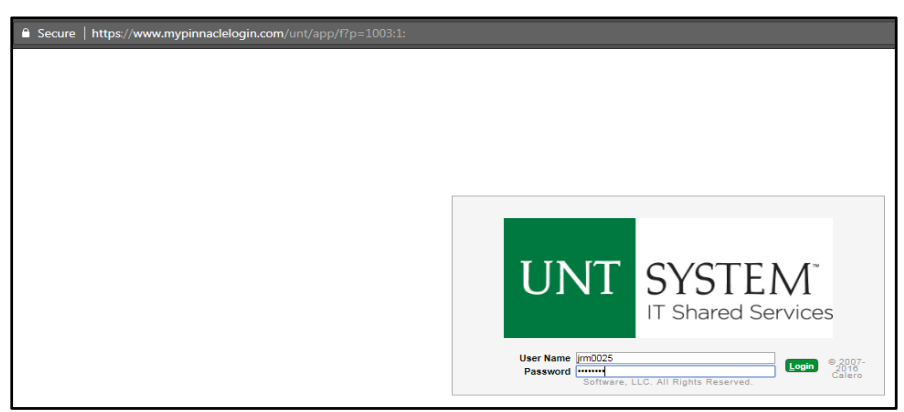

2) Upon Logging In, the user will be presented with a Home Page screen.

| UNT SYSTEM<br>IT Shared Services |             | Account Manager 🔻           |
|----------------------------------|-------------|-----------------------------|
| JOHN MORGAN3                     | Menu: ROLES | Accounts Reports Home Logou |
|                                  |             |                             |
|                                  |             |                             |

- 3) Near the top right of the browser window will be a drop down Selection box which identifies the Role the user is currently working from.
  - a. Select the 'Roles' drop down menu to view all available Roles and select the 'Acct. Manager' Role from the list.
  - b. If the 'Acct. Manager' Role is not an available selection from the 'Roles' drop down menu, contact Telecom Support at <u>Telecom.Support@untsystem.edu</u> for further assistance.

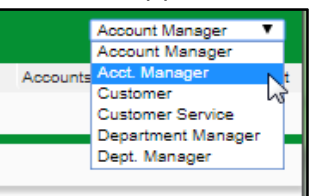

- 4) After selecting the User Role, the browser will show options specific to the 'Acct. Manager' Role
  - a. Click on the 'Accounts' Menu Bar near the top right section of the browser window.

| UNT SYSTEM      |                         | Acct. Manager             |
|-----------------|-------------------------|---------------------------|
| JOHN MORGAN3    |                         | Accounts Reports Home Log |
| Home            |                         |                           |
| Home My Contact | Information My Settings |                           |
|                 |                         |                           |
|                 |                         |                           |

5) After the browser refreshes, select the 'Account Billing' Tab on the Left hand Side Tab section of the browser window.

| UNT SYSTEM        |                         | Acct. Man       | iger 💽   | -    |
|-------------------|-------------------------|-----------------|----------|------|
| JOHN MORGAN3      |                         | Accounts Report | Home Log | gout |
| Account Billing   |                         |                 |          |      |
| Account Billing A | P Allocation Dashboards |                 |          |      |

6) Pinnacle will refresh to display the 'Account Billing' section.

| JOHN MORGAN3                                                     | Accounts | Reports | Home | Logout |
|------------------------------------------------------------------|----------|---------|------|--------|
| Account Billing                                                  |          |         |      |        |
| Account Billing AP Allocation Dashboards                         |          |         |      |        |
| List                                                             |          |         |      |        |
| Q < > 🔚 🔝 📩 🐗 % 💽 🚱 Search Create Multiple Account <u>Report</u> |          |         |      |        |
| Account Billing Saved Search All Clear Manage Save               |          |         |      |        |
| Quick Search                                                     |          |         |      |        |
| Billing Date V CDT CDT CDT CDT CDT CDT CDT CDT CDT CDT           |          |         |      |        |
| ENTER SEARCH CRITERIA AND CLICK SEARCH                           |          |         |      |        |

7) Click the 'Search' button to show all Bill Reports for accounts that are assigned to the logged-in user.

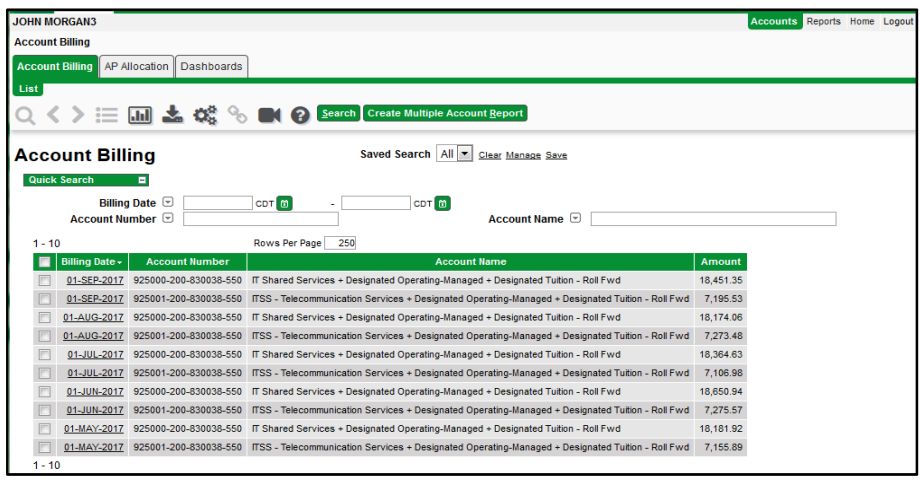

- 8) The Search Results may be limited to highlight only a certain sub-section of results. The following additional criteria can be entered in the available fields to refine the search results:
  - a. **Account Number** Partial or Complete Chartfield Strings can be entered into the 'Account Number' Search Field to limit the search results to only one specific account assigned to the logged-in user.

| JOHN MO | RGAN3          |                       |                                                                                                  | Accounts F | Reports Home | Logout |
|---------|----------------|-----------------------|--------------------------------------------------------------------------------------------------|------------|--------------|--------|
| Account | Billing        |                       |                                                                                                  |            |              |        |
| Account | Billing AP A   | llocation Dashboards  |                                                                                                  |            |              |        |
| List    |                |                       |                                                                                                  |            |              | -      |
| Q <     | >≔             | 🕹 😋 %                 | Search Create Multiple Account Report                                                            |            |              |        |
| Acco    | unt Bill       | ing                   | Saved Search Clear Manage Save                                                                   |            |              |        |
| Quick   | Search         |                       |                                                                                                  |            |              |        |
|         | Billing        | Date 💌                | CDT 🗃 CDT 💼                                                                                      |            |              |        |
|         | Account Nu     | imber 🔄 925001        | Account Name 📼                                                                                   |            |              |        |
| 1 - 5   |                |                       | Rows Per Page 250                                                                                |            |              |        |
|         | Billing Date - | Account Number        | Account Name                                                                                     | Amount     |              |        |
|         | 01-SEP-2017    | 925001-200-830038-550 | ITSS - Telecommunication Services + Designated Operating-Managed + Designated Tuition - Roll Fwd | 7,195.53   |              |        |
|         | 01-AUG-2017    | 925001-200-830038-550 | ITSS - Telecommunication Services + Designated Operating-Managed + Designated Tuition - Roll Fwd | 7,273.48   |              |        |
|         | 01-JUL-2017    | 925001-200-830038-550 | ITSS - Telecommunication Services + Designated Operating-Managed + Designated Tuition - Roll Fwd | 7,106.98   |              |        |
|         | 01-JUN-2017    | 925001-200-830038-550 | ITSS - Telecommunication Services + Designated Operating-Managed + Designated Tuition - Roll Fwd | 7,275.57   |              |        |
|         | 01-MAY-2017    | 925001-200-830038-550 | ITSS - Telecommunication Services + Designated Operating-Managed + Designated Tuition - Roll Fwd | 7,155.89   |              |        |
| 1-5     |                |                       |                                                                                                  |            |              |        |
|         |                |                       |                                                                                                  |            |              |        |

- i. **NOTE:** In Pinnacle, the % sign can be used as a wildcard for search.
- b. **Billing Date** Search results can be limited by time period by selecting the desired start date and end dates within the 'Billing Date' fields.

| JOHN MORGAN3                             |                      |     |       |             |              |       |               |            |     | Accounts     |
|------------------------------------------|----------------------|-----|-------|-------------|--------------|-------|---------------|------------|-----|--------------|
| Account Billing                          |                      |     |       |             |              |       |               |            |     |              |
| Account Billing AP Allocation Dashboards |                      |     |       |             |              |       |               |            |     |              |
| List                                     |                      |     |       |             |              |       |               |            |     |              |
| ० < > 🖂 🖬 📥 📽 %                          |                      | h C | reate | Multi       | ple A        | ccou  | nt <u>R</u> e | port       |     |              |
|                                          |                      |     |       |             |              |       |               |            |     |              |
| Account Billing                          | Saved Search         | -   | Clea  | <u>Mana</u> | age <u>S</u> | ave   |               |            |     |              |
| Quick Search                             |                      |     |       |             |              |       |               |            |     |              |
| Billing Date 📼                           | сот 🛅 -              |     |       | CD          | T M          |       |               |            |     |              |
| Account Number 🕤 925001                  |                      | ?   |       | Sep         | temb         | er, 2 | 017           |            | ×   | e 🛡 📃        |
| 1-5                                      | Rows Per Page 25     | «., | <     |             | Tod          | ay    |               | <u>ب</u> ( | » _ |              |
| Billing Date - Account Number            |                      | wk  | Sun   | Mon         | Tue          | Wed   | Thu           | Fri        | Sat |              |
| 01-SEP-2017 925001-200-830038-550        | ITSS - Telecommunica | 34  |       |             | _            | _     | _             | 1          | 2   | - Designated |
| 01-AUG-2017 925001-200-830038-550        | ITSS - Telecompunica | 35  | 10    | 4           | 12           | 12    | 7             | 15         | 9   | Designated   |
| 01-JUL-2017 925001-200-830038-550        | ITSS - Telecommunica | 30  | 10    | 18          | 19           | 20    | 21            | 22         | 23  | Designated   |
| 01-JUN-2017 925001-200-830038-550        | ITSS - Telecommunica | 38  | 24    | 25          | 26           | 27    | 28            | 29         | 30  | Designated   |
| D1-MAY-2017 925001-200-830038-550        | ITSS - Telecommunica |     |       |             | Select       | date  |               |            |     | Designated   |

- 9) Once the desired Chartfield Strings and Billing Date are identified, click the underlined Date within the Billing Date column of the search results to view details of the Bill Report.
  - a. **NOTE:** The Bill Date in Pinnacle denotes the prior Bill Month. 01-SEP-2017 = August 2017 Bill Report.

| ccount Billing                                       | Saved Search Clear Manage Save                                                                   |          |
|------------------------------------------------------|--------------------------------------------------------------------------------------------------|----------|
| Quick Search E<br>Billing Date V<br>Account Number V | 2017) CDT 👩 CDT 👩 Account Name 💌                                                                 |          |
| 1 - 5                                                | Rows Per Page 50                                                                                 |          |
| Billing Date - Account Number                        | Account Name                                                                                     | Amount   |
| 01-SEP-2017 25001-200-830038-550                     | ITSS - Telecommunication Services + Designated Operating-Managed + Designated Tuition - Roll Fwd | 7,195.53 |
| 01-AUG 17 925001-200-830038-550                      | ITSS - Telecommunication Services + Designated Operating-Managed + Designated Tuition - Roll Fwd | 7,273.48 |
| <u>01-JUL-2017</u> 925001-200-830038-550             | ITSS - Telecommunication Services + Designated Operating-Managed + Designated Tuition - Roll Fwd | 7,106.98 |
| D1-JUN-2017 925001-200-830038-550                    | ITSS - Telecommunication Services + Designated Operating-Managed + Designated Tuition - Roll Fwd | 7,275.57 |
| 01-MAY-2017 925001-200-830038-550                    | ITSS - Telecommunication Services + Designated Operating-Managed + Designated Tuition - Roll Fwd | 7,155.89 |

10) After Pinnacle loads the Account Summary Bill Detail for the selected Account Billing Report, click the 'View Report' button to open a PDF copy of the Account Billing Bill Report for the selected Billing Date.

| wd |
|----|
|    |
|    |
|    |
|    |
|    |
|    |
|    |
|    |
|    |

11) A new window will open and the selected Bill Report PDF will load in the pop-up browser window.

| UNT SYSTEM                                                    |                              |                                    |                                                                                                    | Acct. Manager 🔻              |
|---------------------------------------------------------------|------------------------------|------------------------------------|----------------------------------------------------------------------------------------------------|------------------------------|
| JOHN MORGAN3                                                  |                              |                                    |                                                                                                    | Accounts Reports Home Logout |
| Account Billing > 925001-20                                   | 0-830038-550 IT S S - T      | elecommunication Services + Design | ated Operating-Managed + Designated Tuition - Roll Fwd                                                                                                    |                              |
| Account Billing AP Alloca                                     | tion Dashboards              |                                    |                                                                                                    |                              |
| Summary Non-Usage Charg                                       | es Usage Charges             |                                    |                                                                                                    |                              |
| ् 🗸 ≽ 🔚 📥                                                     | ¢: % 🛤 Ø                     | View <u>R</u> eport                |                                                                                                    |                              |
| Account Summ<br>Billing Date 01-SEP-<br>Summary of Account Ch | ary<br>2017 Account<br>arges | Number 925001-200-830038-550       | Account Name ITSS - Telecommunication Services + Designated Operating-Managed + Designated Tultion - Roll Fwd                                                                                                 |                              |
| Category - Total                                              | Amount   Total Record        |                                    | AcctBill_ByAcct_SubDtl.rpt - Google Chrome                                                                                                    |                              |
| One Time Charges                                              | 0.00                         |                                    | Secure   https://www.mypinnaclelogin.com/unt/app/ps_system.GetReportFile?queue_id=63454                                                                                                    | ବ                            |
| Recurring Charges                                             | 7,141.90 32<br>53.63 17      | 8                                  |                                                                                                    | A                            |
| Totals<br>Total Amount Total R<br>7.195.53                    | 506 17                       |                                    | PINNACLE Account E   SYSTEM:<br>T Shared Services Service Lifecycle Management 19-Sep-2017 12:46.38   ACCOUNT: 925001-200-830038-550 IfSS - Telecommunication Services + Designated BILLING DATE: 01-Sep-2017 | 3ill<br>pm                   |

12) The Bill Report can be reviewed within the web browser or a copy of the document can be downloaded and saved by the user to a local computer or shared drive by selecting the download option from the gray menu bar at the top of the PDF document within the browser window.

| AcctBill_ByAcct_SubDtl.rpt - Goog                      | gle Chrome                                   |                                                             |                                                        |                                              |            |              |           | 2 <b>-</b> X |
|--------------------------------------------------------|----------------------------------------------|-------------------------------------------------------------|--------------------------------------------------------|----------------------------------------------|------------|--------------|-----------|--------------|
| Secure   https://www.mypir                             | nnaclelogin.com/ur                           | nt/app/ps_syste                                             | em.GetRepor                                            | tFile?queue_i                                | id=63028   |              |           |              |
| AcctBill_ByAcct_SubDtl.rpt                             |                                              | 1 / :                                                       | 53                                                     |                                              |            | c L          | • •       | _            |
| UNT SYSTE                                              | EM <sup>*</sup><br>Services Service Life     | E<br>cycle Managem                                          | ent                                                    |                                              | 07-Sep-20  | Acc<br>017 9 | ount Bill | -            |
| ACCOUNT: 925001-200-83003<br>If you have any questions | 38-550 ITSS<br>Ober<br>about your bill, plea | - Telecommunical<br>rating-Managed + I<br>ise contact: Tele | tion Services + D<br>Designated Tuitio<br>com.Support@ | Designated<br>on - Roll Fwd<br>Duntsystem.ed | BILLING DA | \TE: 01-S    | ep-2017   |              |
| Subscriber-Department                                  | t Overview                                   |                                                             |                                                        |                                              |            |              |           |              |
| SUBSCRIBER (NAME & ID)<br>Bene, Alan - AB0547          | DEPARTMENT                                   | TOTAL                                                       | RECURRING                                              |                                              | USAGE      | TAX          | OTHER     |              |
| Cook, Leah - LLC0009                                   | 925001                                       | 30.66                                                       | 24.50                                                  | 0.00                                         | 6.16       | 0.00         | 0.00      |              |

13) If there are any questions while reviewing a Pinnacle Bill Report for the Telecom Monthly Bill, please contact <u>Telecom.Support@untsystem.edu</u> for assistance.